## Using M\*Modal's Speech-to-Text With DrChrono

07/24/2024 10:06 pm EDT

DrChrono understands that efficiency and productivity play a huge role in a doctor's office. Our goal is to make you successful in all aspects of your practice and we believe that using a Speech-to-Text solution is the best way to do this. This allows you to spend more time treating your patients and less time worrying about if you have captured information correctly. Speech-to-Text is a great way to streamline your daily workflow. For information on speech-to-text, see our video here.

DrChrono is integrated with the most accurate HIPAA-compliant medical Speech-to-Text product on the market from M\*Modal. M\*Modal believes that having a Speech-to-Text solution in a doctor's office is less about speech recognition and more about speech understanding. We at DrChrono believe the same, which is why we have fully integrated M\*Modal into our platform.

M\*Modal adapts to your speaking patterns to transcribe your words accurately into your clinical notes. Since M\*Modal is user-specific the way you speak might not be the way your colleague speaks. This is important to know because if someone other than yourself is using your account it might not work as well for them as it does you due to it being tailored to your voice.

Almost everywhere there is a keyboard within the DrChrono iPad EHR app, you are given the option to use M\*Modal's Speech-to-Text feature. All you have to do is tap on the field you would like to enter text in, select the microphone icon, and start dictating your note. Once you have finished simply select **Tap to end** and it will then show you your new accurately dictated note.

M\*Modal strives to be as accurate as possible with your dictation, but sometimes it might need a little help on your part. If when using Speech-to-Text it doesn't catch a word correctly the first time all you have to do is delete the incorrect word and retype the correct word. Once you have made that correction moving forward it will always use the word you typed in instead of what was initially used. It's really that simple!

Please Note: The iPad's microphone works quite well, but for best results, it is recommended you use a headset and mic while dictating.

M\*Modal's Speech-to-text feature is only available on our Hippocrates and higher-paid plans.

| 11:02 AM Tue Aug 17           |                                              | <b>●●●</b> ● <del>●</del> ★ 46% ■□ |
|-------------------------------|----------------------------------------------|------------------------------------|
| Close                         | Include in Note                              | Copy Other Note 🔅 Q 🕂              |
|                               | Jenny (Jen) Harris (Female   41   02/11/1980 | )~ 08/17 10:00AM                   |
| Visit Patient History         | Chief complaint                              | Vitals Tools                       |
| H & P SOAP Additional         | HPI                                          | Social HX                          |
| Check In Information          |                                              |                                    |
| Check-in mormation            | Past Medical HX                              | Family HX                          |
| U Subjective                  |                                              |                                    |
| Q Objective                   | General                                      |                                    |
|                               | A                                            |                                    |
| View Complete Note            | Skin                                         |                                    |
| Normal Exam MSE HPI Treatment | Note High BP PT Post Op Comments Physical    | NECK: Cervical spine range of mo   |
| 500                           | I Test                                       | Harris                             |
| 1 2 3                         | 4 5 6 7                                      | 8 9 0                              |
| Q W E                         | RTYU                                         | I O P 🌂                            |
| @ # \$                        |                                              |                                    |
| A S D                         | FGHJ                                         | K L <sup>return</sup>              |
|                               |                                              |                                    |
| % -                           | + = / ;                                      | 1 ?                                |
| T Z X                         | C V B N                                      | M ,                                |
| .?123 😄 🖉                     |                                              | .?123                              |
|                               |                                              |                                    |

You can also set up your speech-to-text program to respond to**voice commands**, allowing you to add punctuation, new lines, and paragraphs, or go to the next field to continue dictation.

To set this up go to **Account**.

| 3:47 PM We                           | ed Jun 23                           |        |                                                                                                    | 🗢 ቡ 86% 🔲   |  |
|--------------------------------------|-------------------------------------|--------|----------------------------------------------------------------------------------------------------|-------------|--|
| Filters                              | 06/16/21 <sub>~</sub>               | Ç      |                                                                                                    | Q +         |  |
| Q Search Appointment                 |                                     |        | Jenny (Jen) Harris (Female   41   02/11/1980) 🗸                                                              | (j)         |  |
| 06/16/2021 Wed                       |                                     |        | This is a sample patient. To turn off sample patients, go to the Account tab.                                |             |  |
|                                      | Jenny (Jen) Harris<br>06/16 08:30AM | Exam 1 | Appointment Options Super Bill Vitals Start Video Visit                                                      | Start Visit |  |
|                                      | Video Visit                         |        | Appointment Details                                                                                          |             |  |
| Peter Django<br>06/16 01:00PM Exam 1 |                                     | •      | 06/16 08:30AM, 30 minutes                                                                                    |             |  |
|                                      |                                     | Exam 1 | Appointment profile         Appointment Status         History           None Selected         None Selected |             |  |
|                                      |                                     |        | Office Exam Room<br>Telehealth Exam 1                                                                        |             |  |
|                                      |                                     |        | ProviderBilling TypeBrendan WilbertonICD-10                                                                  |             |  |
|                                      |                                     |        | Billing Details                                                                                              |             |  |
|                                      |                                     |        | Payment profile     Billing Status       Cash     None Selected                                              |             |  |
|                                      |                                     |        | Co-PayTotal Payment Add History\$20.00\$0.00                                                                 |             |  |
|                                      |                                     |        | Patient Flags No Flags                                                                                       | View All    |  |
|                                      |                                     |        | CDS Matches (1) 1. Adult Immunization Schedule Age: 27-49                                                    | View All    |  |
|                                      |                                     |        | Vitals 🖓 Loading                                                                                             | View All    |  |
|                                      | Dashboard                           |        | dr EHR Messages 43<br>$\searrow$ Tasks $\bigcirc$ Acce                                                       | punt        |  |

Select Speech-to-Text Settings.

| 3:24 PM Tue Aug 17     | <b>२ 1</b> 39% 🖌                                                                                                    |
|------------------------|----------------------------------------------------------------------------------------------------|
| Account                | Settings (1)                                                                                                    |
|                        | View Your PIN                                                                                                    |
| 🔅 Settings             | Change PIN                                                                                                    |
|                        | Require PIN Code after 4 hours >                                                                                    |
| Practice Chat          | Use Touch ID                                                                                                    |
| Medical Forms Library  | When PIN protection is enabled, drchrono EHR requires a 4-digit PIN (or Touch ID / Face ID) before granting access. |
| Meaningful Use Report  | PREFERENCES FOR: BRENDANWILBERTON                                                                                   |
|                        | Remember Last Chart Position                                                                                        |
| ? Help                 | Default Template SOAP Subjective (Replaced at 08-09-2021 11:21:18)                                                  |
| S Pricing Plans        | Default Homepage EHR >                                                                                              |
| Rate DrChrono EHR      | Appointment Detail View Settings                                                                                    |
| Terms of Service       | Patient Menu Settings >                                                                                             |
|                        | Speech-to-Text Settings                                                                                             |
| Lock                   | Doctor Options >                                                                                                    |
| → Log Out              | Square Payment Settings >                                                                                           |
| Sreak the Glass        | Push Notifications >                                                                                                |
|                        | Appearance Automatic >                                                                                              |
| User Brendan Wilberton |                                                                                                    |
| Dashboard              | dr EHR Messages Tasks Account                                                                                       |

Activate the switch (

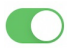

) and select **Restart Now**. Your app will restart.

| 3:23 PM Tue Aug 17     | <b>२ 1</b> 39% 🕼                                                                                                    |  |  |
|------------------------|----------------------------------------------------------------------------------------------------|--|--|
| Account                | ✓ Settings Speech-to-Text                                                                                                    |  |  |
|                        |                                                                                                    |  |  |
| Settings               | Real Time Speech-to-Text                                                                                                    |  |  |
|                        | Real time speech-to-text will transcribe as you talk instead of waiting for you to finish talking.                                                                                                    |  |  |
| Practice Chat          | Enable New Voice Commands                                                                                                    |  |  |
| Medical Forms Library  | Voice commands will allow you to use specific phrases during speech-to-text. Tab on the M*Modal icon to see a list                                                                                                    |  |  |
| Meaningful Use Report  |                                                                                                    |  |  |
|                        | Remote Only This mode requires a network connection. Speech-to-Text will be processed exclusively on M*Modal cloud servers. This mode                                                                                    |  |  |
| ? Help                 | will work on an Restart Required                                                                                                    |  |  |
| S Pricing Plans        | This mode will<br>on older devic<br>on older devic                                                                                                    |  |  |
| Rate DrChrono EHR      | Remote Wi Don't Restart Restart Now                                                                                                    |  |  |
| Terms of Service       | This mode is h,, <i>i</i> , it will automatically trigger a background download of the speech recognizer. If there are network issues, it will use the real speech recognizer. This mode might be slow on older devices. |  |  |
|                        | Local With Remote Backup<br>This mode is hybrid. It works mostly like Local Only. The main difference to Local Only is that you do not have to wait for the initial                                                      |  |  |
| Lock                   | download. Instead, you can use remote recognition while the download is happening. This mode might be slow on older devices.                                                                                             |  |  |
| → Log Out              |                                                                                                    |  |  |
| Sreak the Glass        |                                                                                                    |  |  |
|                        |                                                                                                    |  |  |
| User Brendan Wilberton |                                                                                                    |  |  |
| Dashboard              | dr EHR Messages                                                                                                    |  |  |

To view the voice commands select the (

\*

) icon next to the microphone and tap What can I Say?.

| 3:19 PM Tue Aug 17 |                 |                                             |                       |               |                                  | <del>?</del> √ 38% <b>¥</b> _ |
|--------------------|-----------------|---------------------------------------------|-----------------------|---------------|----------------------------------|-------------------------------|
| Close              |                 | Include in Note                             |                       |               | Copy Other Note                  | : Q +                         |
|                    |                 | Jenny (Jen                                  | ) Harris (Female   41 | 02/11/1980    | )),                              | 08/17 10:00AM                 |
| Visit Patient      | History         | Chief c                                     | omplaint              |               |                                  | Vitals Tools                  |
| H & P SOAP         | Additional      | HPI<br>Datient reports back pa              | in                    | ß             | Social HX                        | 8                             |
| Oheck-In Informat  | tion            | Patient reports back pa                     |                       |               | M*Modal Speech Und               | erstanding                    |
| Subjective         |                 | Past Medical HX<br>Patient has a history of | back pain.            | R             | What Can I Say?                  | <u></u> 9.                    |
|                    |                 | This is her ard visit for<br>General        | hack nain in 3 months |               | Send Feedback                    |                               |
| Q Objective        |                 |                                             |                       | ж             | Help                             |                               |
| View Complete N    | ote             | Skin                                        |                       |               |                                  |                               |
| Normal Exam MSE    | HPI Treatment N | lote High BP PT                             | Post Op Comments      | •<br>Physical | NECK: Cervical spine range of mo | *                             |
|                    |                 | 1                                           | Test                  |               | Harris                           |                               |
| 1 2<br>Q W         | 3<br>E          | 4 5<br><b>R T</b>                           | 6<br><b>Y</b>         | 7<br>U        | 8 9<br><b>I O</b>                | P ×                           |
| A S                | # \$ D          | F                                           | * (<br>G H            | )<br>J        | K L                              | return                        |
| ★ %                | X               | + = V                                       | B N                   | ;<br><b>N</b> | : ! ?<br>M , ·                   |                               |
| .?123              | Ŷ               |                                             |                       |               | .?123                            |                               |

While dictating, you can use the commands listed to help you navigate the dictation.

| 3:20 PM Tue Aug 17    |                                         |     |             | Ŷ      | 7 38% 🗲 |
|-----------------------|-----------------------------------------|-----|-------------|--------|---------|
| Close                 |                                         |     | Note        | ) Q    | +       |
| · ·                   | What Can I Say?                         | one |             | 08/17  | 10:00AM |
| Visit Patient         | new paragraph                           | í   |             | Vitals | Tools   |
| H & P SOAP            | new line                                | i   |             |        | ß       |
| Ocheck-In Information | select <text></text>                    | í   |             |        |         |
| . Subjective          | select all                              | í   | of low bacl | k pain | Ø       |
| Q Objective           | select next word                        |     |             |        |         |
| Assessment            | select next <number> words</number>     | í   |             |        |         |
| 🕖 Plan                | select next sentence                    |     |             |        |         |
| Medications & Aller   | select next paragraph                   |     |             |        |         |
| Meaningful Use Ass    | select previous word                    |     |             |        |         |
| (\$) Billing          | select previous <number> words</number> | í   |             |        |         |
|                       | select previous sentence                |     |             |        |         |
|                       | select previous paragraph               |     |             |        |         |
|                       | select current sentence                 |     |             |        |         |
|                       | select current paragraph                |     |             |        |         |
|                       | unselect text                           |     |             |        |         |
|                       | select next                             |     |             |        |         |
| View Complete Note    | 0<br>Line                               |     |             |        | ₽ ▲     |

## Tap the microphone to begin and end.

| 11:03 AM Tue Aug 17           |                                           | 💽 🖻 🗢 🕫 45% 🔳 🔿                                |
|-------------------------------|-------------------------------------------|------------------------------------------------|
| Close                         | Include in Note                           | Copy Other Note 🔅 Q 🕂                          |
| Visit Patient History         | CC Chief complaint                        | ✓ 08/17 10:00AM           Vitals         Tools |
| H & P SOAP Additional         | HPI S Patient reports back pain           | Social HX                                      |
| Oheck-In Information          | Past Medical HX                           | Family HX                                      |
| U Subjective                  | 1                                         | 0                                              |
| Q Objective                   | General                                   |                                                |
| View Complete Note            | Skin                                      |                                                |
| Normal Exam MSE HPI Treatment | Note High BP PT Post Op Comments Physical | NECK: Cervical spine range of mo               |
| 5 C 🕅                         | I Test                                    | Harris                                         |
| <b>Q W E</b>                  | 4 5 6 7<br>R T Y U                        | 8 9 0<br>I O P                                 |
| <pre>@ # S<br/>A S D</pre>    | & * ( )<br>F G H J                        | K L return                                     |
| ◆ Z X                         | + = / ;<br>C V B N M                      | : ! ? <b>↑</b>                                 |
| .?123 😄 🖉                     |                                           | .?123                                          |